BS-GS2048

# **Quick Setup Guide**

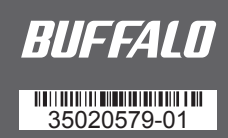

# **Package Contents**

| Business switch 1                   | I R |
|-------------------------------------|-----|
| Power cable 1                       | i S |
| 19 inch rack metal fittings2        | 2 V |
| 19 inch rack metal fittings screws8 | 3 ( |
| Screws for 19 inch rack             | 1   |
| Power cable retaining band1         | l   |
|                                     |     |

| Rubber feet        | .4  |
|--------------------|-----|
| erial number label | .1  |
| Varranty statement | . 1 |
| Quick setup guide  | . 1 |
|                    |     |

- Keep the warranty statement at hand to request covered repairs. Unless clearly permitted in the product documentation, do not use other accessories (such as cables) with this product other than those included in the package.

## **Diagrams and Layout**

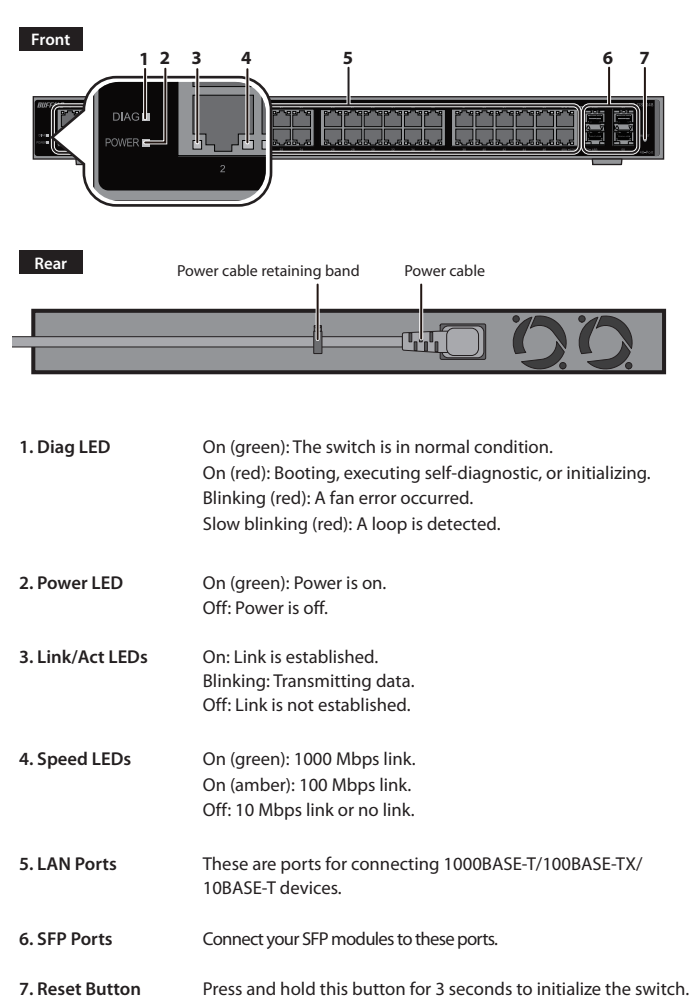

## 1. Install Business Switch Configuration Tool

Install "Business Switch Configuration Tool" to access Settings easily.

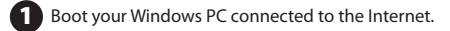

2 Access the following URL and download the "Business Switch Configuration Tool".

## http://d.buffalo.jp/BS-GS2048/

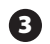

3 Double-click the file. Open the folder and double-click "BSSet2\_Setup.exe".

4 Follow the installer screens.

## 2. Installation

1 Decide where to install the switch and follow the procedure below.

#### **Floor or Shelf Mounting**

Attach the supplied rubber feet to the bottom corners of the unit before use.

- Notes:
- Place the switch on a flat surface near the AC inlet. Set it more than 2 inches from the wall for aeration.
- To use multiple switches in a stack, attach the rubber feet to each switch and stack them on top of each other.

#### Installing on 19-inch Rack

Install as shown in the figure below by using the supplied mounting brackets.

Notes:

- Confirm that the temperature inside of the rack is within range of the operating environment.
- Do not stack another device on top of the switch installed on the rack.
- Do not let the power supply circuit of the rack overload.
- Make sure that the switch installed on the rack is grounded.
- (1) Install metal fittings on the switch by using screws for 19 inch rack. Remove rubber feet if attached.
- **(2)** Use 4 metal fittings screws to fix the switch on the rack.

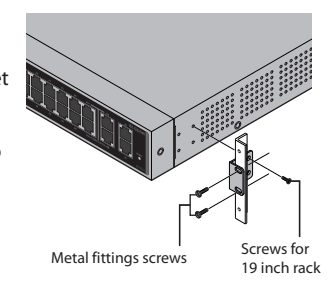

Wall Mounting

To mount the unit to a wall, use 2 screws (not included) with the dimensions shown on the right. Screws should be installed 11.32 inches apart. Slide the mounting holes on the base of the switch over them.

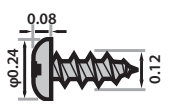

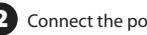

2 Connect the power cable to the switch.

Confirm that the power LED is on. B

Refer to "3. Open Settings" on overleaf to continue.

### 3. Open Settings

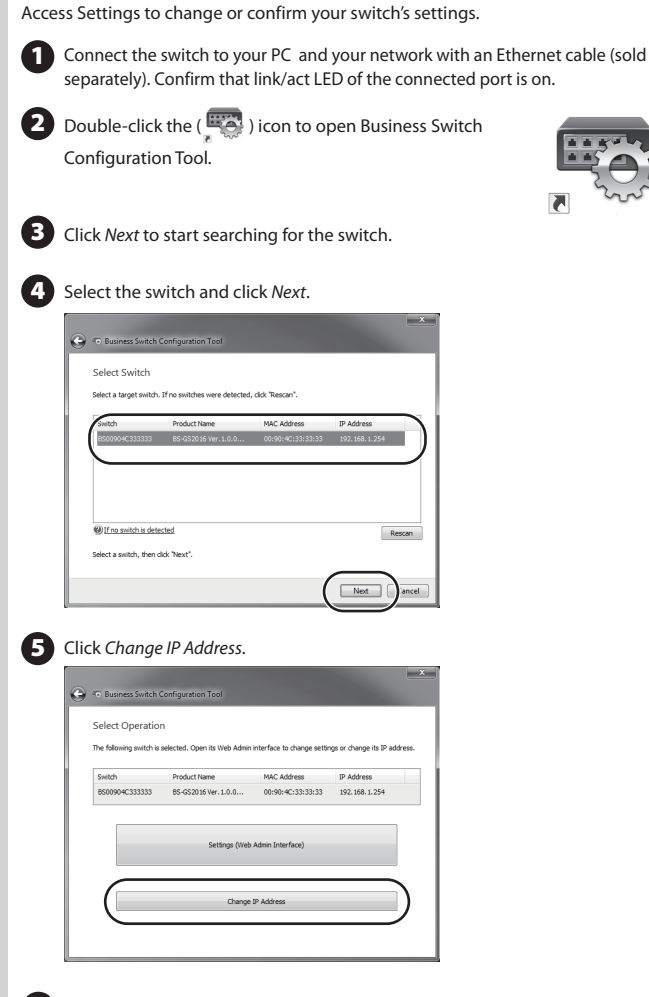

Configure the switch's IP address to match the segment of the IP address of your 6 PC and click Next. If the password input screen is displayed, enter "password" and click Next.

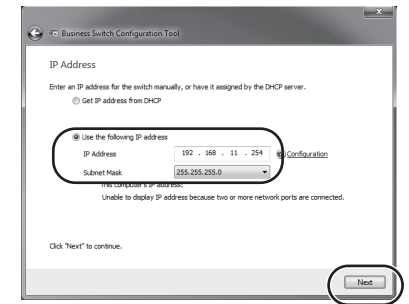

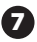

9

7 Click Back to Select Switch and select the switch again; click Next, then click Settings (Web Admin Interface).

Click OK to launch a web browser and display login screen.

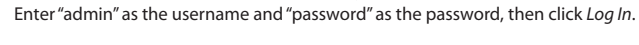

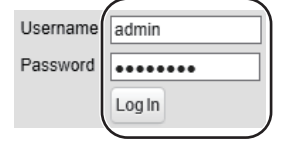

Settings will be displayed. To configure switch settings, refer to the user manual. The user manual can be downloaded from the URL below.

## http://d.buffalo.jp/BS-GS2048/

### **Password Notice**

Do not lose the switch's password, or you will not be able to configure settings. If you lose the password, press and hold the reset button for 3 seconds to initialize all switch settings. If the reset button is disabled, contact Buffalo technical support.

## **Technical Specifications**

#### **Specifications**

| Standards             | IEEE802.3 (10BASE-T), IEEE802.3u (100BASE-TX),<br>IEEE802.3ab (1000BASE-T), IEEE 802.1Q VLANs, IEEE<br>802.3ad Link Aggregation Control Protocol (LACP),<br>IEEE802.3x (flow control), IEEE802.1X (RADIUS), IEEE<br>802.1W rapid spanning tree, IEEE 802.1D spanning tree |
|-----------------------|----------------------------------------------------------------------------------------------------|
| LAN Transmission Rate | 10/100/1000 Mbps                                                                                                    |
| Switching Method      | Store and forward                                                                                                    |
| Transmission Encoding | 8B1Q4/4D-PAM5 (1000BASE-T)<br>4B5B/MLT-3 (100BASE-TX)<br>Manchester encoding (10BASE-T)                                                                                                    |
| Access Method         | CSMA/CD                                                                                                    |
| Throughput            | 14,881 packets/second (10BASE-T)<br>148,810 packets/second (100BASE-TX)<br>1,488,095 packets/second (1000BASE-T)                                                                                                    |
| Buffer Capacity       | 3.0 MB                                                                                                    |
| Jumbo Frame           | Up to 9 KB                                                                                                    |
| MAC Address Table     | 16,384                                                                                                    |
| Ports                 | 48 LAN + 4 SFP                                                                                                    |
| Compatible Cables     | 10BASE-T: two-pair category 3 or higher UTP cable<br>100BASE-TX: two-pair category 5 or higher UTP cable<br>1000BASE-T: four-pair category 5e or higher UTP cable                                                                                                    |
| Transmission Distance | 100 m                                                                                                    |
| Connector             | RJ-45                                                                                                    |
| Power Supply          | AC 100-240 V 50/60 Hz                                                                                                    |
| Power Consumption     | 38.3 W (Max)                                                                                                    |
| Dimensions            | 17.32 (W) x 1.69 (H) x 10.12 (D) in                                                                                                    |
| Weight                | About 132.3 oz                                                                                                    |
| Operating Environment | 0-50°C (32-104°F), 10-85% (non-condensing)                                                                                                    |
| Acquired Standards    | VCCI Class A, FCC Class A, Canada IC Class A, UL                                                                                                    |

#### **Default Settings**

| Switch Name       | BS + switch's MAC address |
|-------------------|---------------------------|
| IP Address        | 192.168.1.254             |
| Subnet Mask       | 255.255.255.0             |
| Default Gateway   | 0.0.0.0                   |
| Username/Password | admin/password            |

This equipment has been tested and found to comply with the limits for a Class A digital device, pursuant to part 15 of the FCC Rules. These limits are designed to provide reasonable protection against harmful interference when the equipment is operated in a commercial environment. This equipment generates, uses, and can radiate radio frequency energy and, if not installed and used in accordance with the instruction manual, may cause harmful interference to radio communications. Operation of this equipment in a residential area is likely to cause harmful interference in which case the user will be required to correct the interference at his own expense.

This device complies with Part 15 of the FCC Rules. Operation is subject to the following two conditions: (1) this device may not cause harmful interference, and (2) this device must accept any interference received, including interference that may cause undesired operation.